## **ISTRUZIONI ANDROID**

- Cercare ed aprire l'icona impostazioni 这 sul dispositivo
  - Selezionare "Rete e Internet"

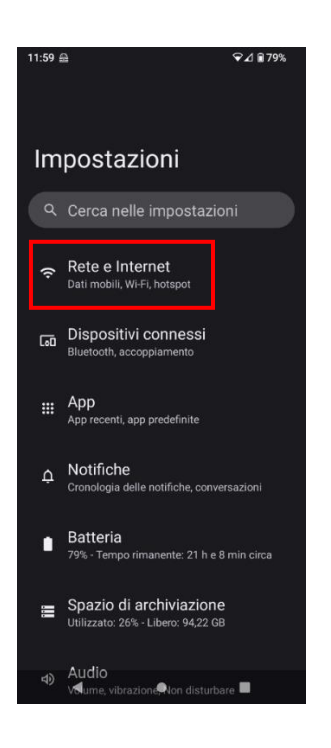

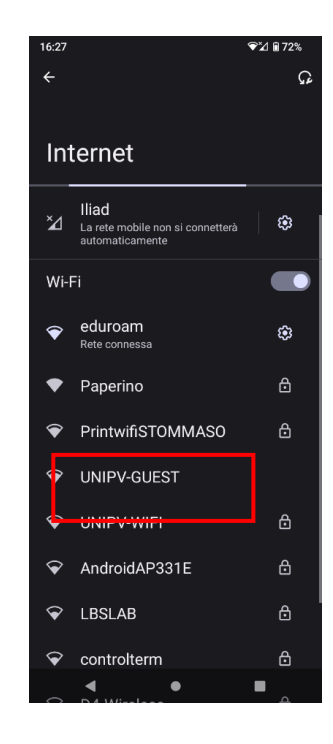

- Selezionare UNIPV-GUEST
  - Selezionare ACCEDI

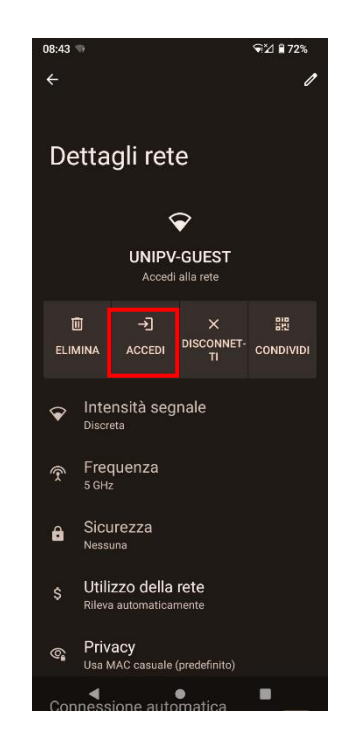

- Si aprirà la pagina di autenticazione. NOTA: se non si apre in automatico la pagina di autenticazione aprire un browser e provare a navigare. Si verrò rediretti alla pagina di autenticazione.
  - Inserire le credenziali .NOTA: Le credenziali vanno richieste a:
    - Organizzatore Evento
    - Segreterie di Dipartimento

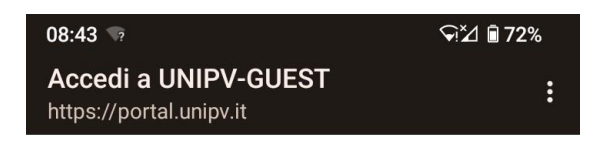

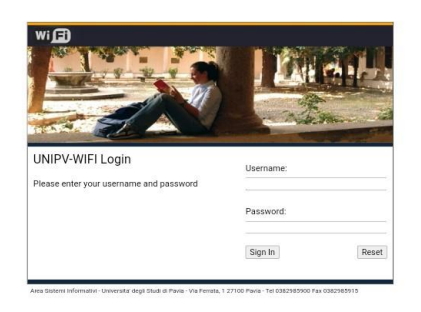

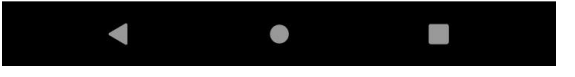